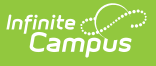

# **Special Education Public Schools Report (New Hampshire)**

Last Modified on 03/11/2024 8:44 am CDT

#### Tool Search: i4see Extracts

#### Report Logic | Report Editor Options | Generate the Report | Extract Layout

The Special Education Public Schools Report sends information to the state for all students who enter the district after a user specified date.

| i4see Extracts ☆                                                                                                    | Reporting > NH State Reporting > i4see Extract                                                                                                    |  |  |
|----------------------------------------------------------------------------------------------------|----------------------------------------------------------------------------------------------------|--|--|
| i4see Extracts                                                                                                    |                                                                                                    |  |  |
| This tool will extract data to complete several formats of the New Hampshire State-defined<br>the file in the state defined format, otherwise choose HTML for testing/debugging. Note: Pri<br>and save the file as a "comma separated file". | idsee reporting extracts. Choose the State Format (CSV) to get<br>or to submission, you must remove the header row, if one exists,                                                                                                    |  |  |
| Extract Options                                                                                                    | Select Calendars                                                                                                    |  |  |
| Extract Special Ed Public Schools Report  Type Start Date End Date                                                                                                    | Which calendar(s) would you like to include in the report?                                                                                                    |  |  |
| Ad Hoc<br>Filter                                                                                                    | 23-24 Abbott High<br>23-24 Abbott High<br>23-24 Abbott High<br>23-24 Douglas High<br>23-24 Douglas Middle<br>23-24 Franklin Elementary<br>23-24 Franklin High<br>23-24 Lincoln High<br>23-24 Lincoln High<br>23-24 Madison Elementary<br>23-24 Madison Elementary<br>23-24 Madison Flementary<br>23-24 Stewart Middle |  |  |
| Refresh Show top 50 v tasks submitted between 12/28/2023 and 01/04/2         Batch Queue List         Queued Time         Report Title                                                                                                    | 024 Download                                                                                                    |  |  |
| Special Ed Public Schools Report Editor                                                                                                    |                                                                                                    |  |  |

#### pecial Ed Public Schools Report Editor

## **Report Logic**

The report includes all students meeting these requirements:

- The student has locked IEP.
- The student's Start Date in their IEP falls between the Editor Start Date and Editor End Date.
- The student has IEP End Date.

# **Report Editor Options**

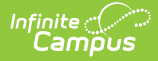

| Data<br>Element     | Description                                                                                                    |
|---------------------|----------------------------------------------------------------------------------------------------|
| Extract<br>Type     | Indicates the type of extract selected. Select <b>Special Ed Public Schools Report</b> from the list of options.                                                                                                    |
| Start<br>Date       | Beginning date of the student enrollment records. Dates are entered in <i>mmddyy</i> format or can be selected by using the calendar icon.                                                                                |
| End Date            | End date of the student enrollment records. Dates are entered in the <i>mmddyy</i> format or can be selected by using the calendar icon.                                                                                  |
| Ad Hoc<br>Filter    | Selection of previously made filter that contains specific students to include in the label request.                                                                                                    |
| Report<br>Format    | Determines how the request is generated - in the State Format (CSV) or HTML.<br>Use the HTML format when reviewing data. Use the State Format when submitting<br>the list to the state.                                   |
| Select<br>Calendars | At least one calendar must be selected in order for the extract to generate.<br>Calendars are selected by the active year, by the school or by the year. Students<br>in the chosen calendars are included in the extract. |

### **Generate the Report**

- 1. Select the Special Ed Public Schools Report from the Extract Type dropdown list.
- 2. Enter the **Start Date** and **End Date** of the enrollment records to include.
- 3. Select an **Ad Hoc Filter** from the dropdown list to reduce the amount of students included in the extract.
- 4. Select the Report Format.
- 5. Select the **Calendars** from which to pull students in the report.
- 6. Click the Generate Extract button. The report will display in the selected format.

### **Extract Layout**

| Data<br>Element  | Description                                                                       | Location                                                                                  |
|------------------|-----------------------------------------------------------------------------------|-------------------------------------------------------------------------------------------|
| SASID            | State-assigned student identification<br>number.<br><i>Numeric, 10 digits</i>     | Census > People > Demographics<br>> Person Identifiers > State ID<br>Person.stateID       |
| Date of<br>Birth | Student's date of birth.<br><i>Date field, 10 characters</i><br><i>MM/DD/YYYY</i> | Census > People > Demographics<br>> Person Information > Birth Date<br>Identity.birthdate |

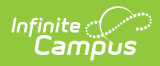

| Data<br>Element      | Description                                                                                                    | Location                                                                                                    |
|----------------------|----------------------------------------------------------------------------------------------------|----------------------------------------------------------------------------------------------------|
| IEP<br>Begin<br>Date | Identifies the begin date for the period<br>during the school year the student was<br>under IEP.<br><i>Date field, 10 characters</i><br><i>MM/DD/YYYY</i>                                           | Student Information > Special Ed ><br>Documents > Plan > Plan Outline<br>> Education Plan > Start Date<br>Plan.startDate |
| IEP End<br>Date      | Identifies the end date for the period during<br>the school year the student was under IEP. If<br>no End Date is in the student's IEP, reports<br>blank.<br>Date field, 10 characters<br>MM/DD/YYYY | Student Information > Special Ed ><br>Documents > Plan > Plan Outline<br>> Education Plan > End Date<br>Plan.endDate     |